Ügyintézés -> Beiratkozás/Bejelentés menüponton ki kell választani az aktuális (2020/2021/1-es) félévet.

| s, here<br>here for the second second s | n Meet Street<br>Tárgyak Vizsgák Pénzügyek Információ Ügy        | intézés      |                 |           | $P-\lim_{n \to \infty} \frac{\chi_n}{n} = P(A)$ |                                     |
|----------------------------------------------------------------------------------------------------|------------------------------------------------------------------|--------------|-----------------|-----------|-------------------------------------------------|-------------------------------------|
| 💿 Aktualitások 🛛 🐼 🗙                                                                                                    | > Beiratkozás/Bejelentkezés                                      |              |                 |           |                                                 |                                     |
| Neptun okostelefonra                                                                                                    | Szűrések                                                         |              | Csak aktív: Nem |           |                                                 |                                     |
| Próbálja ki az ingyenes Neptun<br>mobilalkalmazást Android vagy<br>iOS rendszerű okostelefonon.                                                                                                    | ♦ Csak aktív:<br>Listázás<br>Műveletek: Hozzáadás a kedvencekhez |              |                 |           |                                                 |                                     |
| 👝 🛇 Üzenetek 🛛 🕅 🛛                                                                                                    | Beiratkozási/Bejelentkezési kérelmek                             |              |                 |           |                                                 | 🖺 🚊 📌 🔎                             |
| Beérkezett üzenetek (866)     Elküldött üzenetek     Beállítások                                                                                                    | Képzés                                                           | Felvétel éve | Félév           | Státusz   | Félév státusz                                   |                                     |
| W Cimtar                                                                                                    | Programtervező informatikus                                      | 2017/18/1    | 2017/18/1       | Elfogadva | Aktív                                           | Rajelantkezás +                     |
|                                                                                                    | Programtervező informatikus                                      | 2017/18/1    | 2017/18/2       | Elfogadva | Aktív                                           | Státusz módosítása                  |
| • Kedvenc funkciók                                                                                                    | Programtervező informatikus                                      | 2017/18/1    | 2018/19/1       | Elfogadva | Aktív                                           | Bejelentkezési kérelem megtekintése |
|                                                                                                    | Programtervező informatikus                                      | 2017/18/1    | 2018/19/2       | Elfogadva | Aktív                                           | Általános igazolás nyomtatás        |
|                                                                                                    | Programtervező informatikus                                      | 2017/18/1    | 2019/20/1       | Új        | Még nem meghatározott                           | 8                                   |
|                                                                                                    | Találatok száma:1-5/5 (141 ms)                                   |              |                 |           |                                                 |                                     |
| 💿 Naptár 🛛 😥 🔀                                                                                                    |                                                                  |              |                 |           |                                                 |                                     |
| ↓         2019. augusztus         ↓           H         K         Sze         Cs         P         Szo         V           29         30         31         1         2         3         4           5         6         7         8         9         10         11           12         13         14         15         16         17         18           19         20         12         22         32         24         25           26         27         28         29         30         31         1           2         3         4         5         6         7         8            0         12         22         30         31         1           2         3         4         5         6         7         8            0         5         6         7         8         8                                                                                                    |                                                                  |              |                 |           |                                                 |                                     |

A sor végén található kis plusz (+) jelre kattintva válassza ki a Bejelentkezés menüpontot. Ekkor a felugró ablakba nyilatkozni kell, hogy az adott féléven aktív vagy passzív státuszban kívánja folytatni a tanulmányait (a regisztrációs időszak alatt ez még módosítható).

| Tanulmányi rendszer Nep<br>Saját adatok Tanulmányok                                                                                                    | tun Meet Street<br>Tárgyak Vizsgák Pénzügy                        | vek Információ           | Ügyintézés                                                                                           |       | $\mathcal{P}-\lim_{n\to\infty}\frac{\chi_n}{n}=\mathcal{P}(A)$ |               | A P A A A A A A A A A A A A A A A A A A |  |
|----------------------------------------------------------------------------------------------------|-------------------------------------------------------------------|--------------------------|----------------------------------------------------------------------------------------------------|-------|----------------------------------------------------------------|---------------|-----------------------------------------|--|
| Aktualitások                                                                                                    | > Beiratkozás/Bejelentkez                                         | zés                      |                                                                                                    |       |                                                                |               |                                         |  |
| Neptun okostelefonra                                                                                                    | s                                                                 | Szűrések Csak aktív: Nem |                                                                                                    |       |                                                                |               |                                         |  |
| Próbálja ki az ingyenes Neptun                                                                                                    |                                                                   |                          | Beiratkozás/Bejelentkezés                                                                            | ? ೮ 🗙 |                                                                |               |                                         |  |
| iOS rendszerű okostelefonon.                                                                                                    |                                                                   | Listázás                 | Nyilatkozat - félév státuszáról                                                                      |       |                                                                |               |                                         |  |
| o üzenetek                                                                                                    | Műveletek: Hozzáadás a kedvence<br>Beiratkozási/Bejelentkezési ké | ekhez<br>erelmek         | Az aktuálisan kiválasztott képzésen (programtervező inform<br>félévem státusza:<br>Aktív<br>®Passzív |       |                                                                | ■ = ★ ₽       |                                         |  |
| Beerkezett uzenetek (866)     Elküldött uzenetek     Beällitások     Cimtár                                                                                                    | Képzés                                                            |                          |                                                                                                    |       | Státusz                                                        | Félév státusz |                                         |  |
|                                                                                                    | Programtervező informatikus                                       |                          |                                                                                                    |       | Elfogadva                                                      |               |                                         |  |
|                                                                                                    |                                                                   |                          | Nyilatkozom Vissza                                                                                   |       |                                                                |               | <u> </u>                                |  |
| 🔉 Kedvenc funkciók 🛛 🔯 🕍                                                                                                    | Programtervező informatikus                                       |                          |                                                                                                    |       | Elfogadva                                                      |               |                                         |  |
|                                                                                                    | Programtervező informatikus                                       |                          |                                                                                                    |       | Elfogadva                                                      |               |                                         |  |
| Naptár         €         ≥         ≥           H         K         Sze         Cs         P         Szo         ↓           H         K         Sze         Cs         P         Szo         ↓           29         90         31         1         2         3         4           5         6         7         8         9         10         11           12         13         14         15         16         17         18           19         20         21         22         32         24         25           26         27         28         29         30         31         1         2           2         3         4         5         6         7         8 | Találatok száma:1-5/3 (16 ms)                                     |                          |                                                                                                    |       |                                                                |               |                                         |  |

• Passzív státuszra választáskor a rendszer tiltja a tanegységfelvételt. Amennyiben korábban vett fel tanegységet, akkor le kell adnia őket. A tanegységeket a rendszer a "Rendben" gombra kattintva automatikusan törli.

| Tauslasisyi rendszer<br>Sajat adatok Tauslasisyok | n Meet Street<br>Tårgyak Vizsgåk Penzügyek Informåció | Tgyintezes                                                                                                    |                                                                        | $\frac{1}{p-\lim_{n\to\infty}\frac{T_{n}}{n}} = p(x)$ |  |
|---------------------------------------------------|-------------------------------------------------------|----------------------------------------------------------------------------------------------------|------------------------------------------------------------------------|-------------------------------------------------------|--|
|                                                   |                                                       |                                                                                                    |                                                                        |                                                       |  |
|                                                   |                                                       |                                                                                                    |                                                                        |                                                       |  |
|                                                   |                                                       | Beiratkozás/Bejelentkezés Nyilatkezés Beiratkozás/Bejelentkezés Az ak                                                                           | ? e <sup>2</sup> ×                                                     |                                                       |  |
|                                                   |                                                       | féléve<br>Akt<br>Passzív félév választása esetén a félévre fe<br>szükséges! Amennyiben folytatni szeretné<br>felvett tárgyai leadásra kerülnek! | lvett tárgyak leadása<br>a műveletet, a félévre<br>•<br>Rendben Vissza |                                                       |  |
|                                                   |                                                       |                                                                                                    |                                                                        |                                                       |  |
|                                                   |                                                       |                                                                                                    |                                                                        |                                                       |  |
|                                                   |                                                       |                                                                                                    |                                                                        |                                                       |  |
|                                                   |                                                       |                                                                                                    |                                                                        |                                                       |  |
|                                                   |                                                       |                                                                                                    |                                                                        |                                                       |  |